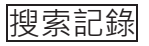

按入右上方的"搜索記錄"(見圖二)翻查曾經 搜索的記錄·按"搜索"再次進行同樣搜索;或 按"編輯搜索"更改以往的搜索。

| Nisers Information Portal 🛷 |        |                                                                                                    |            | ittin        | Balax    | 日央    | 807R  | 80¥7214 | 1878 | English(%) | 100 |
|-----------------------------|--------|----------------------------------------------------------------------------------------------------|------------|--------------|----------|-------|-------|---------|------|------------|-----|
|                             |        |                                                                                                    |            |              |          |       |       |         |      |            |     |
|                             | 输入搜索内容 |                                                                                                    | <b>投</b> 用 | <u>.</u> 886 | อ        |       |       | G       |      |            |     |
| Wis                         | 816:   | 2017-01-16 回   今天 •                                                                                                    |            |              |          |       |       |         |      |            |     |
|                             | 64:    | 示範:林行止、章瑟隆                                                                                                    |            |              |          |       |       |         |      |            |     |
|                             | -      | N 20 I N 20 N N 1 N 20 N N 1 N 20 N N 20 N N 20 N N 20 N N 20 N N 20 N N 20 N N 20 N N 20 N 20 N | #/2:53     |              |          |       |       |         |      |            |     |
|                             | gris:  | ● 全部   ● WiseSearch ● WiseSearch Pro                                                                                                    |            |              |          |       |       |         |      |            |     |
|                             | stite: | 162人3022年586                                                                                                    | 服用         | (cr.0000)    | 第中環境)    |       |       |         |      |            |     |
|                             |        | 所有環體                                                                                                    |            |              |          |       |       |         |      |            |     |
|                             | 上市公司:  | 输入上市公司名属或股票代质                                                                                                    | <b>放</b> 床 | 國上市公         | 司清單中國的   | 5     |       |         |      |            |     |
|                             | ett:   | 示約: 我演步構, 國地活現                                                                                                    |            |              |          |       |       |         |      |            |     |
|                             | Neffi: | 示義:地產,利益                                                                                                    |            |              |          |       |       |         |      |            |     |
|                             | 45B    | 副 機構 「副 内文: 全文規則 ・                                                                                                    |            |              |          |       |       |         |      |            |     |
|                             | PH0:   | ■ 625用機同 □ 625円的字庫 (約次用約字庫)                                                                                                    |            |              |          |       |       |         |      |            |     |
|                             |        |                                                                                                    |            |              |          |       |       |         |      |            |     |
|                             |        |                                                                                                    |            | 留存用          | I STREET | 40.00 | une i | 建設表單    |      |            |     |
|                             |        |                                                                                                    |            |              |          |       |       |         |      |            |     |

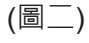

## 儲存

儲存相關的搜索·請在慧科搜尋版面右方按 "儲存"(圖二)後選擇由(1)至(4)任何 "搜索項目"的位置·最後按"儲存"。

# 清除搜索

為免留下搜索記錄,請於離開使用慧科搜索 前,清除個人搜索記錄。請在搜尋版面上方 按入"已存搜索"(見圖二),然後在每項"搜 索項目"的右方按"刪除",最後關閉慧科 搜索版面。

### 暫存文件夾

讀者可選擇把搜索結果暫存在文件夾內。 步驟:

- 1. 在被選擇標題旁邊的方格內加上"☑"·再按 右邊圖標 ☐ 加到我的暫存文件夾;
- 2. 選擇需儲存的所有文章 / 已選文章 / 所 在文章後·按〈加到我的暫存文件夾〉;
- 3. 按〈我的暫存文件夾〉查看所儲存的搜索 結果·考慮作列印或刪除。

### 列印

讀者可選擇把搜索結果列印。步驟:

- 在被選擇標題旁邊的方格內加上"☑",再按 右邊圖標 →列印;
- 2. 按標題及內文選擇顯示範圍;
- **3**. 按〈列印〉。
- 圖書館按列印數目收費,請到服務櫃台查 詢繳費方法。

## 使用地點

所有香港公共圖書館(流動圖書館除外)均提 供此項電子剪報線上資料庫服務·歡迎讀者 蒞臨任何一間公共圖書館使用·或請向當值 館長查詢。

### 查詢

電話:2921 0222

電郵:hkcl\_ref@lcsd.gov.hk

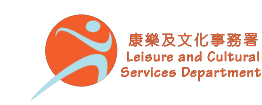

Printed by Sun Fung Printing

Lto

02/201

# 香港公共圖書館 Hong Kong Public Libraries

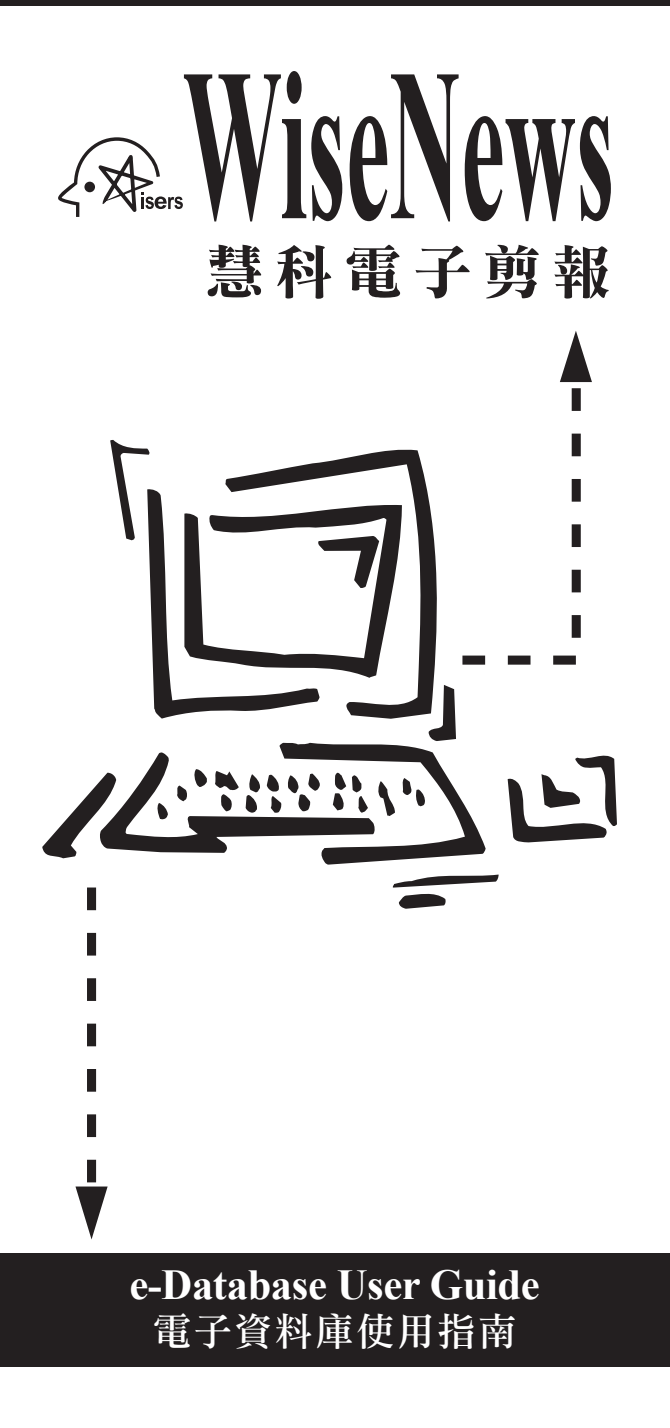

# WiseNews

### 簡介

WiseNews 電子剪報每天輯錄香港、中國、 台灣及澳門多份報章及期刊的內容,供讀者 在網站上閱覽及尋找資料。

**WiseNews** is an electronic database updated with daily news articles from Hong Kong, PRC, Taiwan and Macau newspapers & periodicals.

### 資料庫首頁

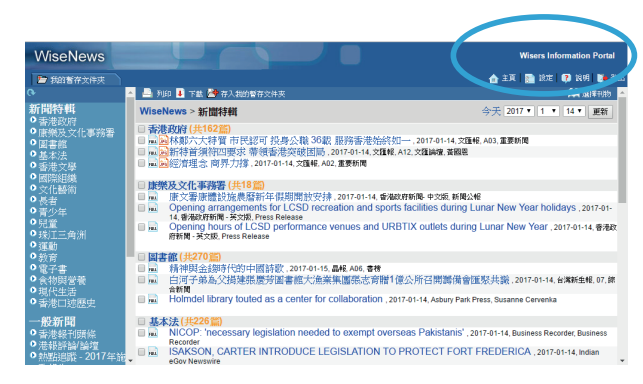

左方版面會顯示各項新聞分類及預設檔案的 標題及報章資料。(圖一)

### 語言設定

新聞資料庫提供四種語言設定,讀者可選擇:

- 英文介面配合繁體中文內容
- 英文介面配合簡體中文內容
- 繁體中文介面及內容
- 簡體中文介面及內容

讀者可在任何語文介面環境下,進行中英文 繁簡體文字檢索。

## 新聞特輯

首頁左面「新聞特輯」·為香港公共圖書館 就市民關注的項目而預設的新聞資料選輯:

- 香港政府
- 康樂及文化事務署
- 圖書館
- 基本法
- 香港文學
- 國際組織
- 文化藝術
- 長者
- 青少年
- 兒童
- 珠江三角洲
- 運動
- 教育
- 電子書
- 食物與營養
- 現代生活
- 香港口述歷史

首頁右面,按分類展示當天首三則新聞標題、報章來源及版面。讀者按特輯標題可全 部展示資料庫所搜集的新聞標題及內容。

# 一般新聞

首頁左面「一般新聞」提供當日的剪報分類, 剪報分類包括「香港報刊頭條」、「香港報 刊社評」、「體育(香港報刊)」、「香港新聞 (香港報刊)」、「港報副刊專欄選輯」等。 在選擇的新聞分類或預設新聞資料選輯的標 題上按動滑鼠,新聞內容會顯示在右方版面 上。按下圖標 ,可看到該則新聞在報紙上 的新聞圖像。

排序

讀者可按搜集結果作出排序,重新排列新聞 標題:

- 1. 相關程度:首先列出最多關鍵詞的新聞
- 2. 日期 (由遠至近):首先顯示出以往的新聞
- 3. 日期 (由近至遠):首先顯示出最新的新聞
- 4. 媒體:根據報刊名稱排列新聞
- 5. 字數:根據新聞字數排列新聞

#### 新聞搜尋

提供搜尋當天及昔日 (由 1998 年起) 的新聞 資料。 讀者可在首頁右上角 (見圖一) 按入 "Wisers Information Portal"。進入搜索版面 後 (見圖二),輸入關鍵詞,然後視乎需要"選 擇"或"剔除"相關的搜索範圍 (搜索日期、地 區、資料庫、媒體類別、搜索標題 / 內文等), 最後按"搜索"。